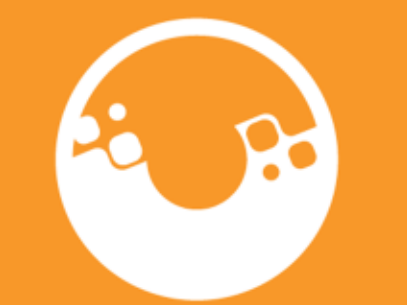

### Facturas-Repaso y Recordatorios

enero 2025

CLIMATE ACTION **RESERVE** 

# Tarifas

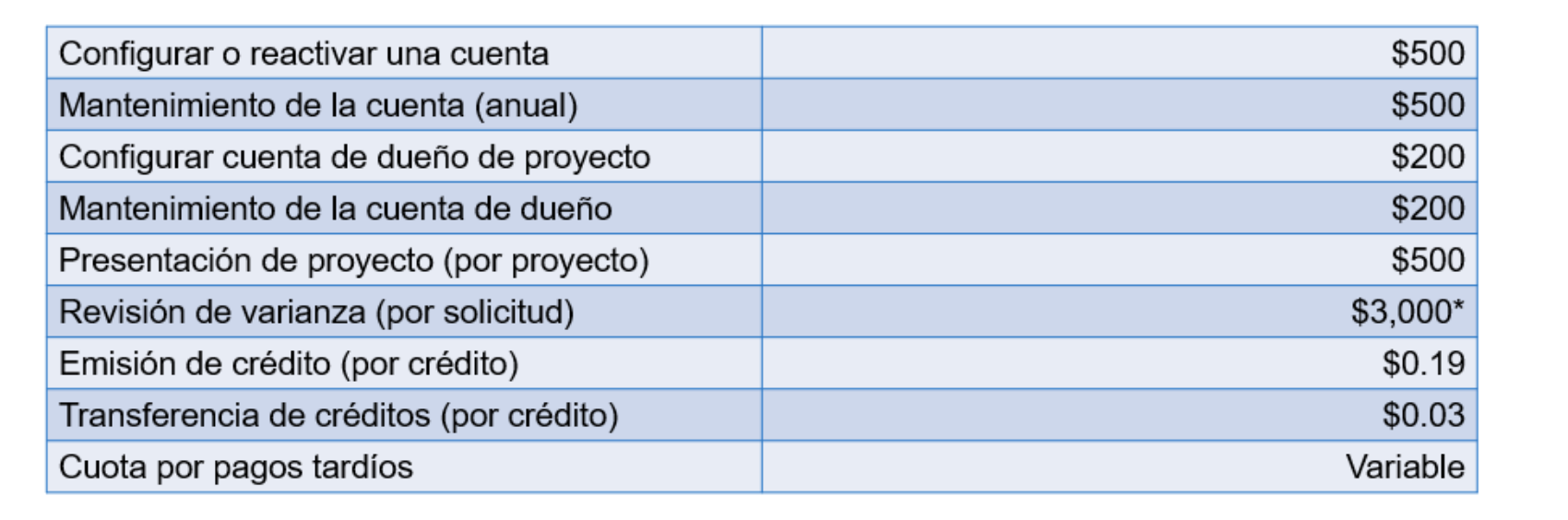

\*Toma efecto en febrero

https://www.climateactionreserve.org/how/program-resources/program-fees/

- Las facturas se envían por correo al contacto de facturación y al gerente de la cuenta; el pago debe efectuarse en un plazo de 30 días.
- Las cuotas de mantenimiento de la cuenta se facturan en el aniversario de la aprobación de la cuenta
- No hay tarifa de transferencia por transferencias de crédito entre el Desarrollador del Proyecto y los Dueños del Proyecto involucrados en el proyecto.
- Las facturas de transferencia se generan a final de mes, la intención es que todas las transferencias realizadas en un mes se facturen juntas

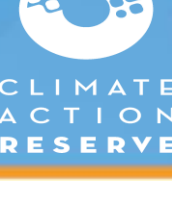

#### Facturas

Export

Total C

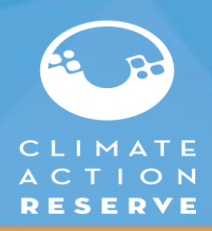

| Pending Invoices (\$)<br>0.00                                                      |                                                                                                    |                                                                                                    | Overdue Involces (\$)<br>0.00                                                                                                    |                                                                                                    |                                                                                                    | Available Balance (\$)<br>200.00                                                                                                    |                                                                                                    |                                                                                                    |  |  |
|------------------------------------------------------------------------------------|----------------------------------------------------------------------------------------------------|----------------------------------------------------------------------------------------------------|----------------------------------------------------------------------------------------------------|----------------------------------------------------------------------------------------------------|----------------------------------------------------------------------------------------------------|----------------------------------------------------------------------------------------------------|----------------------------------------------------------------------------------------------------|----------------------------------------------------------------------------------------------------|--|--|
| Send PDF with invoice notification Pending Invoices All Invoices Detailed Invoices |                                                                                                    |                                                                                                    |                                                                                                    |                                                                                                    |                                                                                                    |                                                                                                    |                                                                                                    |                                                                                                    |  |  |
| Invoice ID (PDF/Print) \$                                                          | Invoice Date <del>-</del>                                                                                                    | Payment Due Date≑                                                                                                    | Fee Туре                                                                                                    | Fees (US\$)≑                                                                                                    | Amount Paid (US\$)≑ Paym                                                                                                    | ent Received Date ≎ A                                                                                                    | mount Outstanding (US\$)‡                                                                                                    | Invoice Status≑                                                                                                    |  |  |
| 24466                                                                              | 13-Jun-2024                                                                                                    | 13-Jul-2024                                                                                                    | Account Maintenance Fees                                                                                                    | 500.00                                                                                                    | 500.00 25-Se                                                                                                    | p-2024                                                                                                    |                                                                                                    | 0.00 Paid                                                                                                    |  |  |
| 23798                                                                              | 31-Jan-2024                                                                                                    | 01-Mar-2024                                                                                                    | Transfer Fee                                                                                                    | 1,800.00                                                                                                    | 1,800.00 24-Se                                                                                                    | p-2024                                                                                                    |                                                                                                    | 0.00 Paid                                                                                                    |  |  |
| 23662                                                                              | 31-Dec-2023                                                                                                    | 30-Jan-2024                                                                                                    | Transfer Fee                                                                                                    | 1,615.11                                                                                                    | 1,615.11 29-Ja                                                                                                    | n-2024                                                                                                    |                                                                                                    | 0.00 Paid                                                                                                    |  |  |
| 23525                                                                              | 30-Nov-2023                                                                                                    | 30-Dec-2023                                                                                                    | Issuance Fee                                                                                                    | 11,937.51                                                                                                    | 11,937.51 29-Ja                                                                                                    | n-2024                                                                                                    |                                                                                                    | 0.00 Paid                                                                                                    |  |  |
| 23526                                                                              | 30-Nov-2023                                                                                                    | 30-Dec-2023                                                                                                    | Issuance Fee                                                                                                    | 9,163.70                                                                                                    | 9,163.70 24-Se                                                                                                    | p-2024                                                                                                    |                                                                                                    | 0.00 Paid                                                                                                    |  |  |
| 23527                                                                              | 30-Nov-2023                                                                                                    | 30-Dec-2023                                                                                                    | Issuance Fee                                                                                                    | 5,166.29                                                                                                    | 5,166.29 24-Se                                                                                                    | p-2024                                                                                                    |                                                                                                    | 0.00 Paid                                                                                                    |  |  |
| 23528                                                                              | 30-Nov-2023                                                                                                    | 30-Dec-2023                                                                                                    | Issuance Fee                                                                                                    | 8,537.65                                                                                                    | 8,537.65 24-Se                                                                                                    | p-2024                                                                                                    |                                                                                                    | 0.00 Paid                                                                                                    |  |  |
| 23529                                                                              | 30-Nov-2023                                                                                                    | 30-Dec-2023                                                                                                    | Issuance Fee                                                                                                    | 9,749.09                                                                                                    | 9,749.09 24-Se                                                                                                    | p-2024                                                                                                    |                                                                                                    | 0.00 Paid                                                                                                    |  |  |
| 23530                                                                              | 30-Nov-2023                                                                                                    | 30-Dec-2023                                                                                                    | Issuance Fee                                                                                                    | 21,629.03                                                                                                    | 21,629.03 29-Ja                                                                                                    | n-2024                                                                                                    |                                                                                                    | 0.00 Paid                                                                                                    |  |  |
| 22838                                                                              | 13-Jun-2023                                                                                                    | 13-Jul-2023                                                                                                    | Account Maintenance Fees                                                                                                    | 500.00                                                                                                    | 500.00 01-De                                                                                                    | c-2023                                                                                                    |                                                                                                    | 0.00 Paid                                                                                                    |  |  |
| Offset<br>Pendin<br>Primar<br>Active                                               | Usando<br>Invoice                                                                                                    | o el módulo (<br>s" y un histo                                                                                                    | de "My Invoice<br>rial de todas l                                                                                                    | es" puec<br>as factu                                                                                                    | len repasar su<br>ras (en la pest                                                                                                    | s facturas pe<br>aña de "Deta                                                                                                    | ndientes "Pe<br>iled Invoices                                                                                                    | ending<br>s").                                                                                                    |  |  |
|                                                                                    | Pending Invoices (e)<br>0.00<br>Send PDF with invoice notifi<br>Pending Invoices All Invoic<br>1nvoice ID (PDF/Print) ↓<br>24466<br>23526<br>23525<br>23526<br>23526<br>23527<br>23528<br>23529<br>23530<br>22838<br>Offset<br>Pendin<br>Primar<br>Active. | Pending involces (s)<br>0.00<br>Send PDF with invoice notification<br>Pending Invoices All Invoice Date →<br>24466<br>13-Jun-2024<br>23798<br>31-Jan-2024<br>23662<br>31-Dec-2023<br>23525<br>30-Nov-2023<br>23526<br>30-Nov-2023<br>23527<br>30-Nov-2023<br>23529<br>30-Nov-2023<br>23529<br>30-Nov-2023<br>23529<br>30-Nov-2023<br>23529<br>30-Nov-2023<br>23529<br>30-Nov-2023<br>23529<br>30-Nov-2023<br>23529<br>30-Nov-2023<br>23529<br>30-Nov-2023<br>23529<br>30-Nov-2023<br>23529<br>30-Nov-2023<br>23529<br>30-Nov-2023<br>23529<br>30-Nov-2023<br>23529<br>30-Nov-2023<br>23520<br>30-Nov-2023<br>23526<br>30-Nov-2023<br>23526<br>30-Nov-2023<br>30-Nov-2024<br>30-Nov-2025<br>30-Nov-2026<br>30-Nov-2026<br>30-Nov-2026<br>30-Nov-2026<br>30-Nov-2026<br>30-Nov-2026<br>30-Nov-2026<br>30-Nov-2026<br>30-Nov-2026<br>30-Nov-2026<br>30-Nov-2026<br>30-Nov-2026<br>30-Nov-2026<br>30-Nov-2026<br>30-Nov-2026<br>30-Nov-2026<br>30-Nov-2026<br>30-Nov-2026<br>30-N | Pending Invoices (a)       All Invoices       Detailed Invoices         Pending Invoices       All Invoice Date →       Payment Due Date ‡         24466       13-Jun-2024       13-Jul-2024         23798       31-Jan-2024       01-Mar-2024         23662       31-Dec-2023       30-Jan-2024         23525       30-Nov-2023       30-Dec-2023         23526       30-Nov-2023       30-Dec-2023         23527       30-Nov-2023       30-Dec-2023         23528       30-Nov-2023       30-Dec-2023         23529       30-Nov-2023       30-Dec-2023         23528       30-Nov-2023       30-Dec-2023         23529       30-Nov-2023       30-Dec-2023         23529       30-Nov-2023       30-Dec-2023         23530       30-Nov-2023       30-Dec-2023         23538       13-Jun-2023       13-Jul-2023         13-Jun-2023       13-Jul-2023       13-Jul-2023         2600       Pendin       Primar         Active.       Primar       Variation of the primar         Active.       Partician       Partician | Pending invoices (a)       Oterade invoices (a)         0:00       0:00         © Send PDF with invoice notification         Pending invoices       All Invoice         1       Invoice Date -       Payment Due Date +       Fee Type         24466       13-Jun-2024       13-Jul-2024       Account Maintenance Fees         23798       31-Jan-2024       01-Mar-2024       Transfer Fee         23662       31-Dec-2023       30-Jan-2024       Transfer Fee         23525       30-Nov-2023       30-Dec-2023       Issuance Fee         23526       30-Nov-2023       30-Dec-2023       Issuance Fee         23529       30-Nov-2023       30-Dec-2023       Issuance Fee         23529       30-Nov-2023       30-Dec-2023       Issuance Fee         23529       30-Nov-2023       30-Dec-2023       Issuance Fee         23530       30-Nov-2023       30-Dec-2023       Issuance Fee         23530       30-Nov-2023       30-Dec-2023       Issuance Fee         23530       30-Nov-2023       30-Dec-2023       Issuance Fee         23530       30-Nov-2023       30-Dec-2023       Issuance Fee         23530       30-Nov-2023       13-Jul-2023       Account Maintenance Fees | Oto       Oto       Oto         Oto       Oto       Oto         Send PDF with invoice netification       All Invoices       Detailed Invoices         Pending Invoices       All Invoice Date +       Payment Due Date +       Fee Type       Fees (USS) +         24466       13-Jun-2024       13-Jun-2024       Account Maintenance Fees       500.00         23796       31-Jan-2024       01-Mar-2024       Transfer Fee       1,800.00         23652       31-Dec-2023       30-Jan-2024       Transfer Fee       1,810.00         23652       31-Dec-2023       30-Jan-2024       Transfer Fee       1,810.00         23525       30-Nov-2023       30-Dec-2023       Issuance Fee       1,913.751         23526       30-Nov-2023       30-Dec-2023       Issuance Fee       9,163.70         23527       30-Nov-2023       30-Dec-2023       Issuance Fee       9,749.09         23528       30-Nov-2023       30-Dec-2023       Issuance Fee       9,749.09         23529       30-Nov-2023       30-Dec-2023       Issuance Fee       21,629.03         2530       30-Nov-2023       30-Dec-2023       Issuance Fee       21,629.03         2530       30-Nov-2023       13-Jul-2023       Account Maintena | Pending invoices (e)         Oto           0:00         0:00           Pending invoices         All Invoices           Pending invoices         All Invoices           Pending invoices         All Invoices           Pending invoices         All Invoices           Pending invoices         All Invoices           Pending invoices         All Invoices           Pending invoices         All Invoices           Pending invoices         Payment Due Date ?           Pending invoices         Payment Due Date ? <td>Periodicy       Other bits involves (s)       Other bits involves (s)       <thot< td=""><td>International (V)       International (V)       In</td></thot<></td> | Periodicy       Other bits involves (s)       Other bits involves (s) <thot< td=""><td>International (V)       International (V)       In</td></thot<> | International (V)       International (V)       In |  |  |

- Si selecciona el número de factura ("Invoice ID") de cualquiera de las facturas podrá descargarlas como PDF.
- Cualquier balance disponible en "Available Balance" se puede aplicar para un pago parcial o para cubrir la totalidad de una factura

#### Facturas

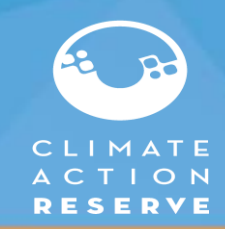

| CLIMATE<br>A C T I O N<br><b>RESERVE</b>                                                                                                    |                                                                                                    |                                                                                                    |
|----------------------------------------------------------------------------------------------------|----------------------------------------------------------------------------------------------------|----------------------------------------------------------------------------------------------------|
| Climate Action Reserve<br>c/o APX, Inc.<br>P.O. Box 8440<br>Pasadena, CA 91109-8440<br>USA<br>Phone: 213-891-1444                                                                           |                                                                                                    | INVOICE<br>INVOICE # 24849<br>Bate: Ocp 20 2024<br>Payment Due Date: Oct 20 2024<br>Account ID: 1056<br>Term: Net 30 |
| To:<br>MX                                                                                                    |                                                                                                    |                                                                                                    |
| Fee Type                                                                                                    | Description                                                                                                    | Quantity Rate (US\$) Amount (US\$)                                                                                   |
| Account Maintenance Fees                                                                                                    |                                                                                                    | 1 500.000 500.000                                                                                                    |
|                                                                                                    |                                                                                                    | Total (US\$) 500.00                                                                                                  |
| Invoice Payment Instructions:           1)         All fees must be paid in           2)         Please include invoice in           3)         Choose your method of                       | US Dollars.<br>number(s), account name/ID and 'CAR' on each payment.<br>payment, either by wire/ACH transfer or check. |                                                                                                    |
| Please send payments by check<br>APX, Inc<br>P.O.Box 24133,<br>New York, NY 10087-4133<br>USA<br>Make out payments by check to AF<br>Please include invoice number(s),                      | to:<br>PX, Inc.<br>account name/ID and 'CAR' on your check payment.                                                    |                                                                                                    |
| Please remit by ACH/Wire paym<br>Account Name/Beneficiary Name:<br>Bank Name: JP Morgan<br>1 Chase Manhattan Plaza New Yo<br>New York, NY 10005<br>USA<br>The invoice amount does not inclu | ont to:<br>APX, Inc<br>rk<br>te any wiring/ACH fees levied by the bank. Please be sure to add any y                    | vire/ACH fees to the amount paid                                                                                     |
| Please include invoice number(s),<br>Account # 962079635                                                                                                    | account name/ID and 'CAR' with wire/ACH transfer.                                                                      | F                                                                                                    |

- Las instrucciones de pago siempre van incluidas en la factura incluyendo que se incluya el numero de factura y mencionar el nombre de su cuenta e identificar que es pago para la Reserva usando la referencia a "CAR"
- El número de factura aparece siempre en la parte superior derecha.
  - <u>Es muy importante incluirlo siempre en la</u> <u>nota/motivo/razón de pago para evitar</u> <u>retrasos.</u>
- El monto de la factura no incluye ninguna tarifa de transferencia/ACH cobrada por el banco. Asegúrese de agregar los cargos por transferencia/ACH al monto pagado.

### Activación de créditos

CAR1277 Registration

Demonstration

Compliance

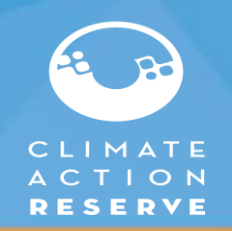

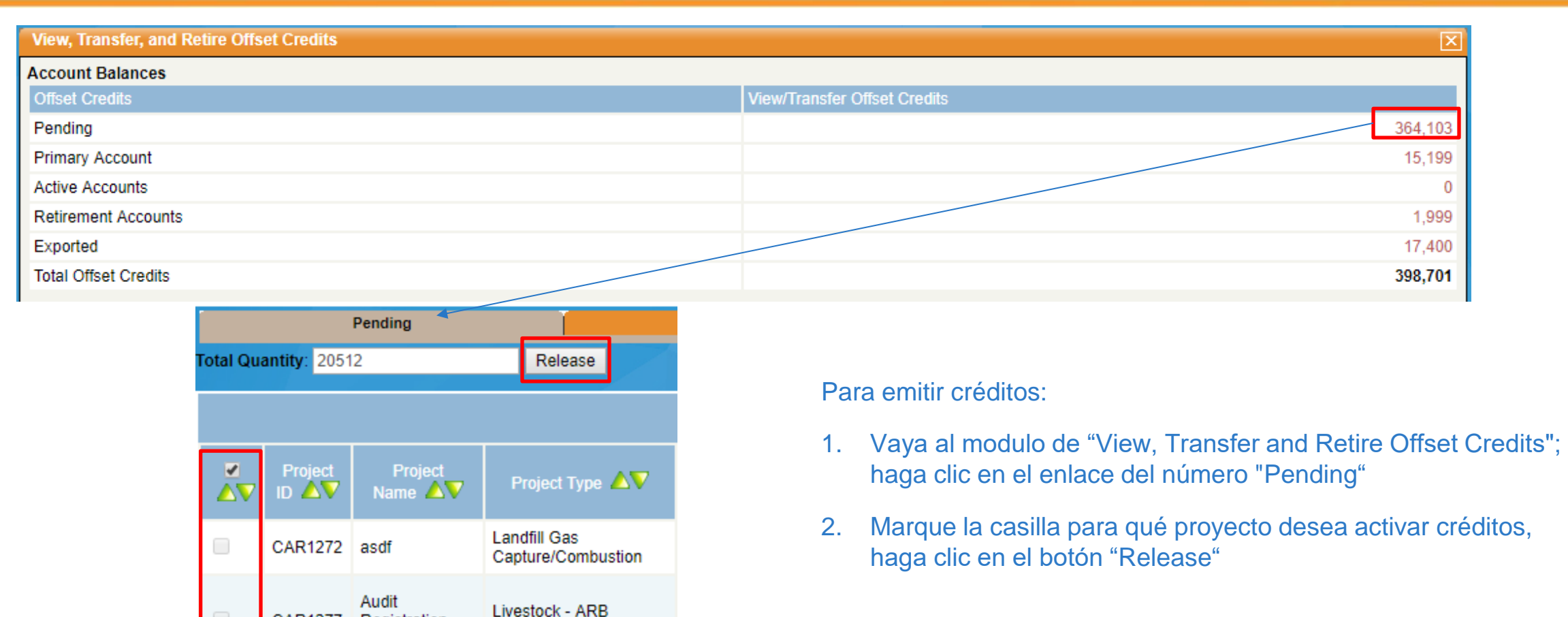

## Activación de créditos

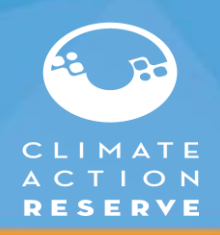

| Pending |          |             |            | Primary Account |            |               | Active Accounts               |                                  |             | Retirement Accounts |                        |              | 1 I I              | Exported              |                |                               |                             |                      |            |   |
|---------|----------|-------------|------------|-----------------|------------|---------------|-------------------------------|----------------------------------|-------------|---------------------|------------------------|--------------|--------------------|-----------------------|----------------|-------------------------------|-----------------------------|----------------------|------------|---|
| otal Q  | uantity: | 2           |            | Release         | •          |               |                               |                                  |             |                     |                        |              |                    |                       |                |                               |                             |                      |            |   |
|         |          |             |            |                 |            |               |                               |                                  |             |                     | Pending Offset Credits |              |                    |                       |                |                               |                             |                      |            | ļ |
|         | Proje    | ect ID<br>V | ect Name 🛆 | Pro<br>Type     | ject<br>AV | Reduction/Ren | ioval $	extsf{A}  abla  abla$ | Protocol Version $\Delta \nabla$ | Vintage 🛆 🗸 | Offset Cre          | dit Serial Numbers 🔊   | ARB Eligible | CORSIA<br>Eligible | ICVCM CCP<br>Eligible | Date Effective | Quantity of Offset<br>Credits | Date Issued                 | Transfer<br>Quantity | S atus 🛆 🛛 |   |
|         |          |             |            | -               | -          |               |                               |                                  |             |                     |                        | -            | -                  |                       | 01/22/2025     | 101,330                       | 08/22/20 <mark>:</mark> 4 1 | 101330               | Invoiced   | 1 |
|         |          | 1.000       |            | -               | -          |               | -                             | -                                |             | -                   |                        |              | -                  | Wandson to            | 01/22/2025     | 1,698                         | 08/22/2024                  | 1698                 | Invoiced   | ( |
|         | •        | 1.100       | 10         | *               | 10.00      | •             | -                             | -                                | 1000        | -                   | -                      |              | 195                |                       | 01/22/2025     | 25,082                        | 08/22/2024                  | 25082                | Invoiced   | 1 |
|         |          | -           |            |                 |            |               | -                             | -                                |             |                     | 1.430                  | -            |                    | 12-00                 | 10/31/2024     | 4,839                         | 10/31/2024                  | 4839                 | Pending    |   |
|         | 4        | -           | • •        | · · ·           |            |               | -                             |                                  |             |                     | -                      | -            | -                  | -                     | 10/31/2024     | 13,652                        | 10/31/2024                  | 13652                | Pending    |   |
|         | 4        |             | -          |                 |            | _             |                               | -                                |             | -                   |                        |              | -                  | TR Bint               | 10/31/2024     | 3,072                         | 10/31/2024                  | 3072                 | Pending    |   |
|         | 4        |             | any        | -               | _          | er-           | -CP                           |                                  | -           | -                   | *                      | **           | -                  | · • • • •             | 10/31/2024     | 5,662                         | 10/31/2024                  | 5662                 | Pending    |   |
|         | 1-7:7    |             |            |                 |            |               |                               |                                  |             |                     |                        |              |                    |                       |                |                               |                             |                      |            |   |
|         |          |             |            |                 |            |               |                               |                                  |             |                     | elinst eprev           | goto next⊁   | Tast IF            |                       |                |                               |                             |                      |            |   |
|         |          |             |            |                 |            |               |                               |                                  |             |                     |                        |              |                    |                       |                |                               |                             |                      | 1          |   |

- 1. El número de créditos que se activan puede ser menor que el emitido, puede modificar el importe que desea facturar introduciendo la cantidad en la casilla "Transfer Quantity". El total nuevo aparecerá en la "Total Quantity"
- 2. Todos los créditos se liberarán en una misma factura y, una vez liberados, la factura no podrá modificarse. Es importante solo liberar y facturar los créditos que van a pagar

## Activación de créditos

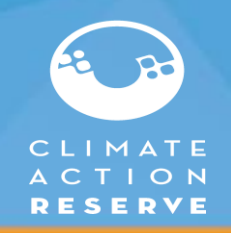

| Offset Credits Release Confirmation                                                                                                    |                |                 |                |         |  |  |  |  |  |  |  |
|----------------------------------------------------------------------------------------------------|----------------|-----------------|----------------|---------|--|--|--|--|--|--|--|
| Offset Credit Serial Numbers                                                                                                    | Quantity       | Submit Quantity | Project Name   | Vintage |  |  |  |  |  |  |  |
| CAR-ROC-US-1305-105-924-CA-2017-2073-1 to 9000                                                                                                    | 9000           | 9000            | Livestock      | 2017    |  |  |  |  |  |  |  |
| CAR-ROC-US-1309-105-939-MA-2017-2075-1 to 9000                                                                                                    | 9000           | 9000            | Test Name      | 2017    |  |  |  |  |  |  |  |
| CAR-1-US-1310-32-924-CA-2017-2076-1 to 2512                                                                                                    | 2512           | 2512            | The Gulf coast | 2017    |  |  |  |  |  |  |  |
|                                                                                                    |                |                 |                |         |  |  |  |  |  |  |  |
| Release 20512 Offset Credits                                                                                                    |                |                 |                |         |  |  |  |  |  |  |  |
|                                                                                                    |                |                 |                |         |  |  |  |  |  |  |  |
| Confirm                                                                                                    | Confirm Cancel |                 |                |         |  |  |  |  |  |  |  |
|                                                                                                    |                |                 |                |         |  |  |  |  |  |  |  |
| Car-app-uat01.apx.com says<br>You have initiated the process for releasing your offset credits. If you<br>continue, you will be invoiced an issuance fee for the selected offset<br>credits. The offset credits will be released when the payment is<br>received. |                |                 |                |         |  |  |  |  |  |  |  |

- Confirmará la información de los créditos incluyendo la cantidad, si todo es correcto, seleccione confirmar.
  - Aparecerá una notificación advirtiendo que se facturará por la emisión de los créditos seleccionados.
  - Los créditos de compensación se liberarán a su cuenta "Primary" (o a la cuenta del dueño del proyecto) y estarán disponibles para su transferencia cuando se reciba y procese el pago.
- Tiene un período de gracia de 5 meses para facturar sus créditos. De no ser así, los créditos emitidos se facturan automáticamente 5 meses después de la fecha de registro y se espera el pago total.

# Recordatorios

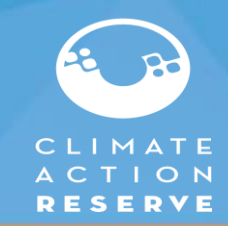

- Póngase en contacto con nosotros si tiene alguna duda antes de emitir facturas para emisiones de créditos, estas facturas no se pueden modificar una vez generadas y se espera el pago completo: <u>reserve@climateactionreserve.org</u>
- Si planea pagar varias facturas con una sola transferencia, puede informarnos los números de factura y el monto para que podamos informar las cuentas por pagar y los pagos se aplican correctamente.
- El número de factura aparece siempre en la parte superior derecha. Es muy importante incluirlo siempre en la nota/motivo/razón de pago para evitar retrasos.
- Estamos trabajando con nuestro equipo de operaciones para revisar las facturas vencidas. Nos comunicaremos con usted si tiene alguna factura vencida.
- Esta presentación se agregará a nuestra pagina web junto con nuestros otros tutoriales: <u>https://www.climateactionreserve.org/how/program-resources/navigate-registry/</u>